## RSA NetWitness Platform

Event Source Log Configuration Guide

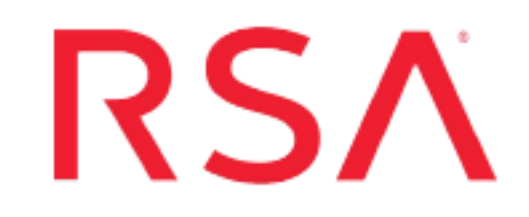

## **Symantec Web Security Services Plugin**

Last Modified: Friday, December 24, 2021

**Event Source Product Information:** 

Vendor: BROADCOM Event Source: Symantec Web Security Service Versions: v1.0

**RSA Product Information:** 

Supported On: NetWitness Platform 11.5.0 and later Event Source Log Parser: symantec\_wss Collection Method: Plugin Framework Event Source Class.Subclass: Host.Cloud

### Introduction

Increasing web use, rapid cloud adoption, and more significant numbers of mobile and remote users are exposing your network to additional risk. Symantec Web Security Service (WSS) is an indispensable line of defense against modern day cyber threats. It provides secure web services, enables enterprises to control access, protects users from threats, and secures their sensitive data.

The Web Security Service offers two APIs (Download and Sync) for obtaining access log data from the cloud. The Download API restricts a client from receiving partial hour data, thus obtaining log data from the current hour is not possible with this API. The Sync API is an enhancement to the Download API. It allows a web client to obtain recently hardened log data from the cloud by downloading the current hour in smaller up-to-the-minute segments.

This plugin uses the sync API to capture real-time access log data.

# Setup the Symantec WSS plugin in the NetWitness Platform

In the RSA NetWitness Platform, perform the following tasks:

- Deploy the symantecwss package from Live
- Configure the symantecwss plugin in the NetWitness Platform UI

#### **Deploy symantecwss files from Live**

Symantec WSS plugin requires resources available in Live to collect logs.

#### To deploy the symantecwss content from live:

- 1. In the RSA NetWitness Platform menu, select Live. Browse Live for Universal Rest API plugin by typing symantecwss into the Keywords text box and click Search.
- 2. Select the result returned from the Search.
- 3. Click **Deploy** to deploy the Universal Rest API Plugin to the appropriate Log Collectors, using the Deployment Wizard.
- 4. Log Parser **Symantec\_wss** has been added as required resources of symantecwss Plugin in RSA Live. Deploy the parser to appropriate Log Decoders when you deploy the plugin log collection file.

For more details, see the Add or Update Supported Event Source Log Parsers topic, or the *Live Services Management Guide* on RSA Link.

#### Configure the symantecwss plugin in the NetWitness Platform UI

Perform the following steps to configure the symantecwss plugin in the NetWitness Platform UI

- 1. In the RSA NetWitness Platform menu, select **ADMIN** > **Services**.
- 2. In the **Services** grid, select a Log Collector service, and choose **Config** option from the **System** menu.
- 3. In the Event Sources tab, select plugins from the drop-down menu.

The Event Categories panel displays the File event sources that are configured, if any.

4. In the Event Categories panel, click +.

The Available Event Source Types dialog is displayed.

| Available Event Source Types |                       |   |  |  |
|------------------------------|-----------------------|---|--|--|
|                              | Name 🔨                |   |  |  |
|                              | dropbox               | ^ |  |  |
|                              | msazuregraph_security |   |  |  |
|                              | netskope              |   |  |  |
|                              | office365audit        |   |  |  |
|                              | proofpoint_tap        |   |  |  |
|                              | qualys_vm_hosts       |   |  |  |
|                              | rsasecurid            |   |  |  |
|                              | salesforce            |   |  |  |
| $\mathbf{V}$                 | symantecwss           |   |  |  |
|                              | universal_rest_api_v1 |   |  |  |
|                              | vmwareappdefense      | Ŧ |  |  |
|                              | Cancel OK             |   |  |  |

- 5. Select **symantecwss** from the list and click **OK**. The newly added event source type is displayed in the **Event Categories** panel.
- 6. Select the **new type** in the **Event Categories** panel and click + in the **Source** panel.

The Add Source dialog is displayed.

| Add Source              |        |   |  |  |  |
|-------------------------|--------|---|--|--|--|
| Basic                   |        | - |  |  |  |
| Name *                  |        |   |  |  |  |
| Enabled                 |        |   |  |  |  |
| User Name *             |        |   |  |  |  |
| Password *              | ****   |   |  |  |  |
| Start Date (In Hours) * | 0      |   |  |  |  |
| Use Proxy               |        |   |  |  |  |
| Proxy Server            |        | ] |  |  |  |
| Proxy Port              |        |   |  |  |  |
| Proxy User              |        |   |  |  |  |
| Proxy Password          | ****   |   |  |  |  |
| Source Address *        |        |   |  |  |  |
| - O Advanced            |        |   |  |  |  |
| Test Connection         |        |   |  |  |  |
|                         |        | - |  |  |  |
|                         | Cancel | К |  |  |  |

- 7. Define parameter values, as described in Symantec WSS Collection Configuration Parameters.
- 8. Click **Test Connection**. The result of the test is displayed in the dialog box. If the test is not successful, edit the device or service information based on the message displayed and retry.

**Note:** The log collector takes approximately **60** seconds to return the test results. If it exceeds the time limit, the test times out and the RSA NetWitness Platform displays a **Request Timed Out** Error. This API sends a zip of the aggregated logs for the current hour and thus, there is a delay in the initial response time due to which test connection may time out. It is recommended to start the plugin even if the test connection times out and then check the log for errors.

- 9. If the test is successful, click OK. The new event source is displayed in the Sources panel.
- 10. Repeat steps 4–9 to add another instance of Universal Rest API plugin type.

#### Symantec WSS Collection Configuration Parameters

This section describes the Universal Rest API plugin configuration parameters.

**Note:** Fields that are followed by an asterisk (\*) are required.

#### **Basic Parameters**

| Name                      | Description                                                                                                    |
|---------------------------|----------------------------------------------------------------------------------------------------|
| Name *                    | Enter an alpha-numeric, descriptive name for the source. This value is only used for displaying the name on this screen.                          |
| Enabled                   | Select the checkbox to enable the event source configuration to start collection. The checkbox is selected by default.                            |
| User Name*                | Username to be used for the sync API.                                                                                                    |
| Password*                 | Password to be used for the sync API.                                                                                                    |
| Start From<br>(In Hours)* | Number of hours to backtrack and pull data from.                                                                                                  |
| Use Proxy                 | Select the checkbox to enable proxy.                                                                                                    |
| Proxy<br>Server           | If you are using a proxy, enter the proxy server address.                                                                                         |
| Proxy Port                | Enter the proxy port.                                                                                                    |
| Proxy User                | Username for the proxy (leave empty if using an anonymous proxy).                                                                                 |
| Proxy<br>Password         | Password for the proxy (leave empty if using an anonymous proxy).                                                                                 |
| Source<br>Address*        | The IP address that is to be given to the Universal Rest API plugin instance (Logs from this event source will be collected with this device IP). |
| Test<br>Connection        | Checks the configuration parameters specified in this dialog to make sure they are correct.                                                       |

#### **Advanced Parameters**

Click Advanced to view and edit the advanced parameters, if necessary.

| Name               | Description                                                                                                    |
|--------------------|----------------------------------------------------------------------------------------------------|
| Polling Interval   | Interval (amount of time in seconds) between each poll. The default<br>value is <b>180</b> . For example, if you specify 180, the collector<br>schedules a polling of the event source every 180 seconds. If the<br>previous polling cycle is still underway, the collector waits for that<br>cycle to finish. If you have a large number of event sources that you<br>are polling, it may take longer than 180 seconds for the polling to<br>start because the threads are busy. |
|                    | Note: Set this value to 600 seconds for the symantecwss plugin.                                                                                                    |
| Max Duration Poll  | The maximum duration, in seconds, of a polling cycle. A zero value indicates no limit. The default is set to <b>600</b> . We recommend setting this value to <b>1800</b> to reduce the no of API calls.                                                                                                    |
| Max Events Poll    | The maximum number of events per polling cycle (how many events collected per polling cycle).                                                                                                    |
| Max Idle Time Poll | The maximum duration, in seconds, of a polling cycle. A zero value indicates no limit.                                                                                                    |
| Command Args       | Optional arguments to be added to the script invocation.                                                                                                    |
| Debug              | <b>Caution:</b> Only enable debugging (set this parameter to <b>On</b> or <b>Verbose</b> ) if you have a problem with an event source and you need to investigate this problem.                                                                                                    |
|                    | <b>Caution:</b> Enabling debugging will adversely affect the performance of the Log Collector.                                                                                                    |
|                    | Enables or disables debug logging for the event source. Valid values are:                                                                                                    |
|                    | • Off = (default) disabled                                                                                                    |
|                    | • On = enabled                                                                                                    |
|                    | • <b>Verbose</b> = enabled in verbose mode - adds thread information and source context information to the messages.                                                                                                    |
|                    | This parameter is designed for debugging and monitoring isolated<br>event source collection issues. If you change this value, the change<br>takes effect immediately (no restart required). The debug logging is<br>verbose, so limit the number of event sources to minimize<br>performance impact.                                                                                                    |

| Name       | Description                                  |
|------------|----------------------------------------------|
| SSL Enable | Uncheck to disable certificate verification. |

 $\ensuremath{\mathbb{C}}$  2021 RSA Security LLC or its affiliates. All Rights Reserved.

November 2020

#### Trademarks

RSA Conference Logo, RSA, and other trademarks, are trademarks of RSA Security LLC or its affiliates ("RSA"). For a list of RSA trademarks, go to https://www.rsa.com/en-us/company/rsa-trademarks. Other trademarks are trademarks of their respective owners.